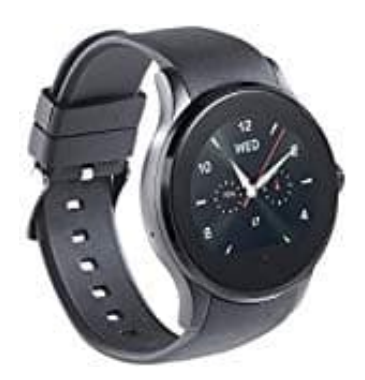

## simvalley PW-450

## Uhrzeit manuell einstellen

- 1. Wischen Sie über das Display, um die Menü-Ansicht aufzurufen.
- 2. Wischen Sie zur nächsten Seite, bis folgendes Symbol im Display erscheint:

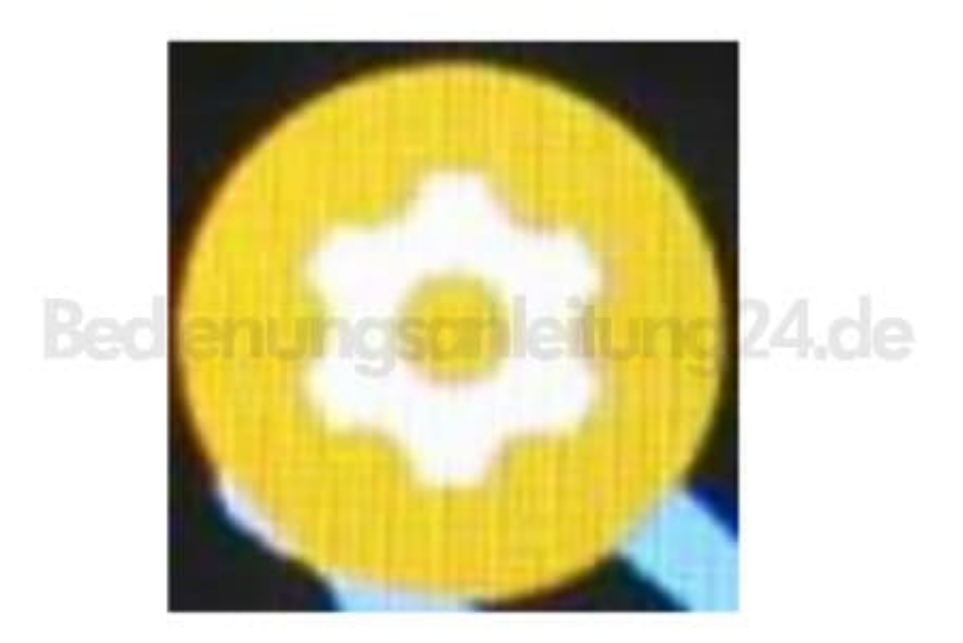

- 3. Tippen Sie auf den Menüpunkt Uhr.
- 4. Tippen Sie auf das Display und wischen Sie nach oben. Tippen Sie dann auf den Menüpunkt **Zeit**.
- 5. Stellen Sie über die Scrollräder die aktuelle Uhrzeit ein. Tippen Sie dann auf **OK**.

Ist die Funktion "Zeitsynchronisation" aktiviert, wird das Datum automatisch vom gekoppelten Mobilgerät übernommen. Eine manuelle Änderung ist nicht möglich.

Diese PDF Anleitung wurde bereitgestellt von Bedienungsanleitung24.de Keine Haftung für bereitgestellte Inhalte. Die Richtigkeit der Inhalte wird nicht gewährleistet.